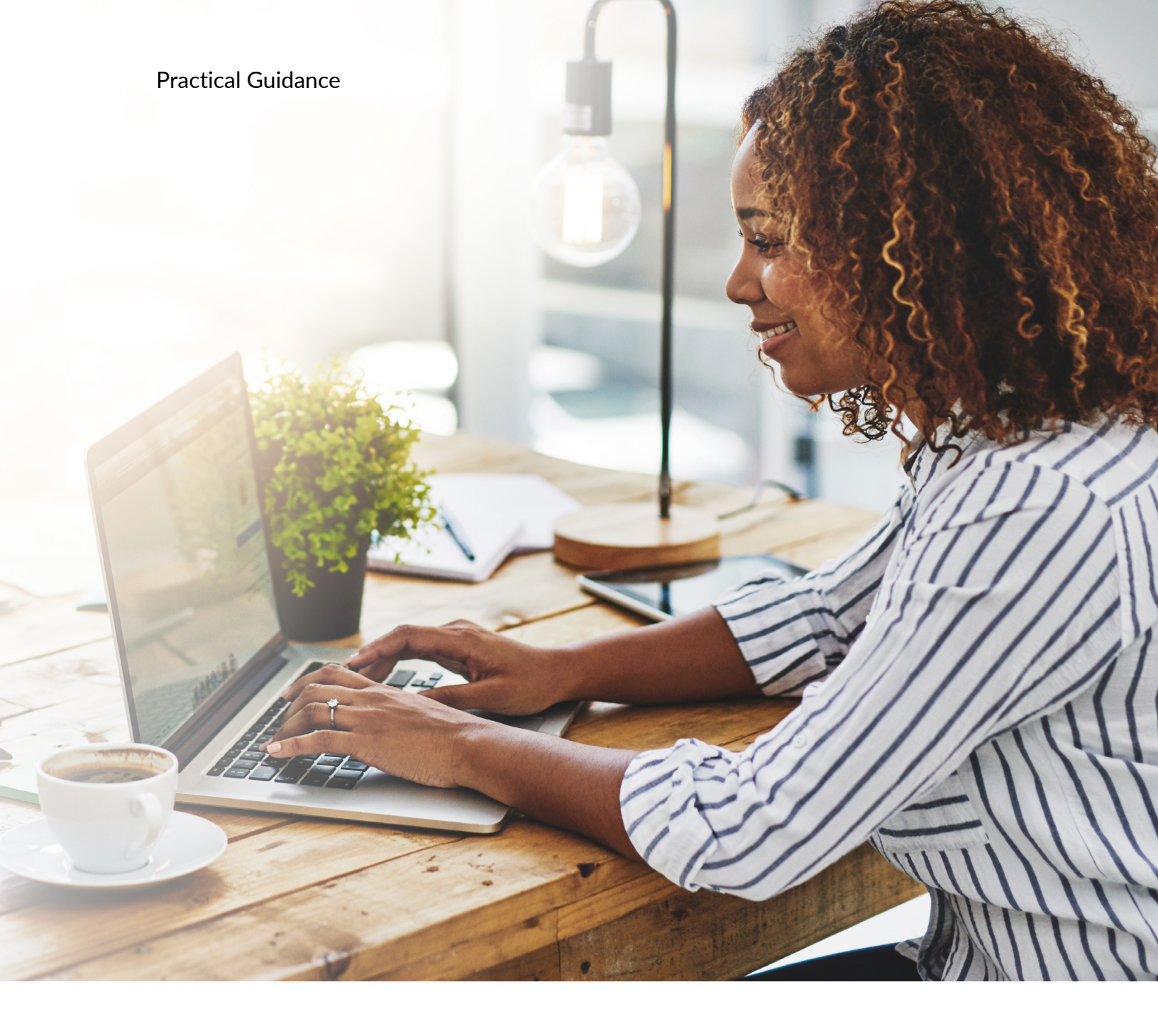

# Lexis<sup>®</sup> Smart Forms Guide de l'utilisateur

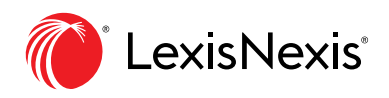

LexisNexis.ca/PracticalGuidance

| PRÉSENTATION DE LEXIS <sup>®</sup> SMART FORMS | 3  |
|------------------------------------------------|----|
| TROUVER DES SMART FORMS                        | 3  |
| ACCÉDER AUX SMART FORMS                        | 5  |
| ÉTAT D'AVANCEMENT DU QUESTIONNAIRE             | 6  |
| Formulaire en cours                            | 6  |
| Hide/Show                                      | 6  |
| Interview Progress                             | 6  |
| Topic Progress                                 | 6  |
| Nombre de questions                            | 6  |
| Titre du sujet                                 | 6  |
| Champ de réponse                               | 7  |
| Astérisque                                     | 7  |
| Quit                                           | 7  |
| NAVIGUER PARMI LES SUJETS DU QUESTIONNAIRE     | 7  |
| Fenêtre contextuelle de changement de sujet    | 10 |
| Fenêtre contextuelle de rechargement           | 10 |
| Back                                           | 10 |
| Skip                                           | 10 |
| Next                                           | 10 |
| VOIR UN APERÇU ET SAUVEGARDER VOTRE DOCUMENT   | 11 |
| Lien vers l'aperçu                             | 13 |
| Fenêtre contextuelle d'aperçu                  | 13 |
| Summary                                        | 13 |
| Aperçu du document                             | 13 |
| Save                                           | 13 |
| Options de téléchargement                      | 13 |
| Texte actif                                    | 13 |
| Interview Summary                              | 13 |
| VOIR UN APERÇU ET SAUVEGARDER VOTRE DOCUMENT   | 14 |

## **PRÉSENTATION DE LEXIS® SMART FORMS**

L'outil Lexis Smart Forms propose des modèles automatisés de documents juridiques offrant du contenu à jour et fiable par l'intermédiaire d'une puissante plateforme. Ces modèles sont présentés sous forme de questionnaires interactifs qui bâtissent des documents contenant les informations et les clauses appropriées en fonction des réponses données. Les documents se remplissent facilement grâce aux nombreux types de renseignements pris en charge, que l'utilisateur fournit sous différentes formes : texte, sélection de dates, boutons radio, etc.

Les documents bâtis avec Lexis Smart Forms peuvent être téléchargés au format Word (.docx) ou PDF. Les réponses données dans un questionnaire peuvent aussi être sauvegardées, puis importées dans d'autres Smart Forms.

## **Trouver des Smart Forms**

Les Smart Forms sont disponibles dans certains domaines de pratique de Practical Guidance. Naviguez dans Practical Guidance comme à l'habitude, soit en parcourant la liste des sujets ou en lançant une recherche. Si des Smart Forms sont disponibles, vous verrez la casecase « Lexis<sup>®</sup> Smart Forms » à la fin des filtres de résultats. Cochez la case pour afficher uniquement les Smart Forms dans votre liste de résultats. Dans cette liste, les Smart Forms sont désignés par une icône d'information. Passez le pointeur sur l'icône pour en savoir plus sur les Smart Forms.

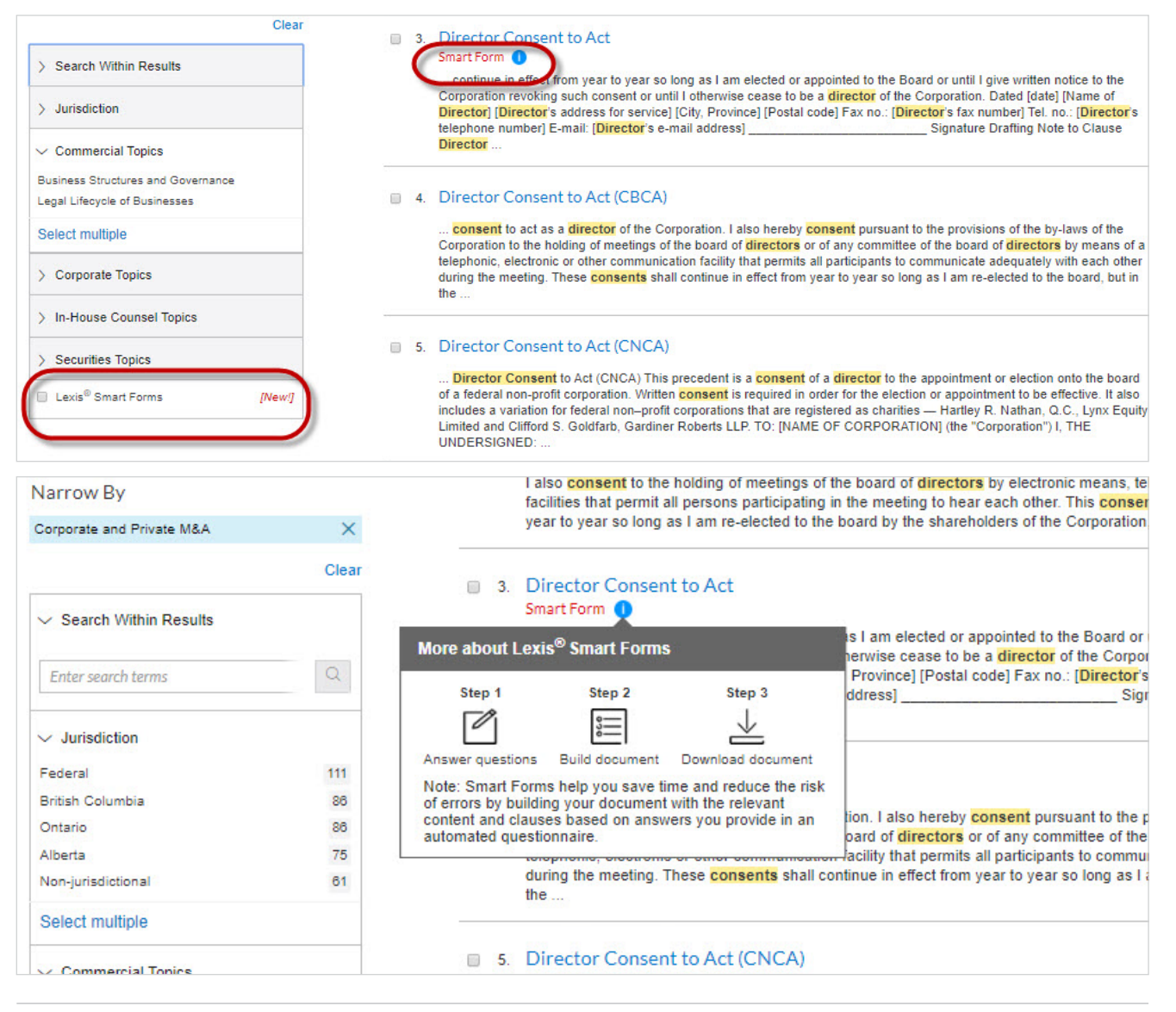

Vous pouvez voir tous les Smart Forms qui sont inclus dans votre abonnement à Practical Guidance en cliquant sur le lien du module Smart Forms de certains domaines de pratique.

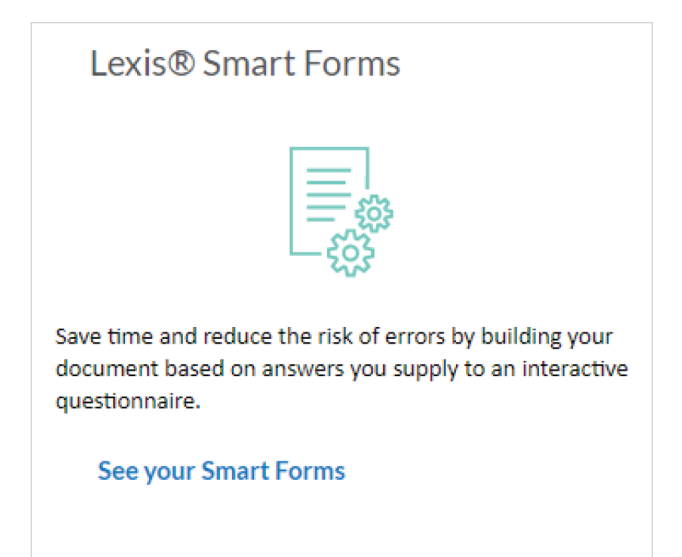

| Precedents 5                                                                                      | Precedents (5)                                                                                                    |                                                  |
|---------------------------------------------------------------------------------------------------|----------------------------------------------------------------------------------------------------|--------------------------------------------------|
| Narrow By                                                                                         |                                                                                                    | Sort by: Document title (A-Z) $ \smallsetminus $ |
| ✓ Topic Business Corporations 5                                                                   | <ul> <li>1. Director Consent to Act<br/>Smart Form ()</li> <li>Jurisdiction: Canada/Federal, Ontario</li> </ul>                                |                                                  |
| <ul> <li>✓ Jurisdiction</li> <li>Canada/Federal</li> <li>2</li> <li>Ontario</li> <li>4</li> </ul> | <ul> <li>Director Organizational Resolutions (OBCA)</li> <li>Smart Form</li> <li>Jurisdiction: Ontario</li> </ul>                              |                                                  |
| Select multiple  Lexis® Smart Forms [New!]                                                        | <ul> <li>3. Minutes of Annual General Meeting (CBCA)</li> <li>Smart Form          <ul> <li>Jurisdiction: Canada/Federal</li> </ul> </li> </ul> |                                                  |

# Accéder aux Smart Forms

Les formulaires de Practical Guidance dotés de la fonctionnalité Smart Forms comprennent un bouton « Build Your Document » au haut de l'écran. Lorsque vous cliquez sur ce bouton, la page de départ s'ouvre dans un nouvel onglet ou une nouvelle fenêtre de votre navigateur par défaut.

| ■ Practice Advisor®                                                                            | actice<br>reas director consent       | Corporate and<br>Private M&A | > Q | Ask Our<br>Authors Histor                                                                                                    | y Help More                                                                                                    |
|------------------------------------------------------------------------------------------------|---------------------------------------|------------------------------|-----|----------------------------------------------------------------------------------------------------|----------------------------------------------------------------------------------------------------|
| ocument: Director Consent to Act   Actions~<br>me / Corporate and Private M&A / Precedents / I | Document                              |                              |     |                                                                                                    |                                                                                                    |
| ~   📇   🖂   ↓   🛞   🛅 🛛 Goto ~ 🛛 Sec                                                           | urch Document Q                       |                              |     |                                                                                                    |                                                                                                    |
|                                                                                                | Smart Form 🕕                          |                              |     | About                                                                                                    | Notes                                                                                                    |
| Save time and reduce the risk of errors Bu                                                     | by building your document with an int | eractive questionnaire.      |     | About Thi                                                                                                    | s Document                                                                                                    |
| Direc                                                                                          | tor Consent to Act                    |                              |     | About the A<br>About the A<br>Hartley R<br>Lynx Equ<br>Cilifford S<br>Gardiner<br>Adapted<br>Nathan a<br>Goldfarb,<br>Meetings<br>and Non-<br>Corporat<br>(Toronto:<br>2016).<br>Drafting<br>Clauses | withor<br>Nathane, Q. C.,<br>ity Limited and<br>Soldfart/<br>Roberts LLP<br>from Hartley R.<br>nd Clifford S.<br>Nathan's Company<br>for Share Capital<br>Share Capital<br>ons, 11th ed.<br>LexisNexis Canada,<br>Notes<br>e & Optional |
| TO: [NAME OF CORPORATION] (the "Corporation")                                                  |                                       |                              |     | Related C                                                                                                    | ontent                                                                                                    |

| Lexis <sup>®</sup><br>Smart Forms |                                                                                                    |
|-----------------------------------|----------------------------------------------------------------------------------------------------|
| Director Consent to Act           |                                                                                                    |
|                                   | Import saved answers                                                                                                    |
|                                   | Summary                                                                                                    |
|                                   | This precedent is a Director Consent to Act to appointment or election. It contains drafting notes and optional clauses.                                                                                                    |
|                                   | The precedent can be used for both share capital and non-share capital corporations and is required in order for the election or appointment as director to be effective.                                                                                                    |
|                                   | The Director Consent to Act sets out consents to the election or appointment and to the holding of meetings by telephone, electronic or other<br>communication facilities, and declares that the director meets eligibility requirements, including with respect to age, capability and status as non-<br>bankrupt. Optional Clauses are included to address requirements with respect to directors of registered charities. |
|                                   | For more information on the election or appointment of directors generally, see Director Election or Appointment to Office (OBCA), Director Election or Appointment to Office (CBCA) and Director Election or Appointment to Office (CNCA).                                                                                                    |
|                                   | X Quit X Skip                                                                                                    |

# État d'avancement du questionnaire

Sur chaque page du questionnaire, vous verrez le nom du document qui sera bâti à partir de vos réponses, le sujet des questions auxquelles vous êtes en train de répondre, le nombre de questions auxquelles vous avez répondu et le nombre de questions qu'il vous reste. Vous serez invité à répondre aux questions en utilisant des champs de texte libre, des menus déroulants, des boutons radio, des sélecteurs de date et des cases à cocher.

| Lexis®<br>Smart Forms      |                                     |                                                                                    |               |                |
|----------------------------|-------------------------------------|------------------------------------------------------------------------------------|---------------|----------------|
| Director Consent to Act in | progress 1                          |                                                                                    |               |                |
|                            |                                     |                                                                                    |               |                |
| Topic Progress             | Director 5                          |                                                                                    |               |                |
| Corporation 📀              | Service Address                     |                                                                                    |               |                |
| Signature 📀                | Drafting Note                       |                                                                                    |               |                |
| Director                   | Corporations Canada requires an add | ress for service, which need not be a residence address, but cannot be a P.O. Box. |               |                |
| Service Address            | Street                              | 6                                                                                  |               |                |
| Interview Progress         | City                                |                                                                                    |               |                |
| Q Preview                  | Province* 7                         | Select an answer 🔹                                                                 |               |                |
|                            | Postal Code                         |                                                                                    |               |                |
|                            | × Quit                              |                                                                                    | K Back 🔓 Save | >> Skip Next > |

| NO. | ÉLÉMENT                         | DESCRIPTION                                                                                                    |
|-----|---------------------------------|----------------------------------------------------------------------------------------------------|
| 1   | Formulaire en cours             | Titre du formulaire suivi de la mention « in prog-<br>ress » indiquant que le questionnaire est en cours.                                                                                                    |
| 2   | Hide/Show<br>Interview Progress | Cliquer pour masquer le panneau de progression.<br>Cliquer de nouveau pour l'afficher.                                                                                                    |
| 3   | Topic Progress                  | Le sujet en blanc correspond au sujet des questions auxquelles l'utilisateur répond actuellement.                                                                                                    |
| 4   | Nombre de questions             | Indique le nombre de questions auxquelles<br>l'utilisateur a répondu et le nombre de questions<br>restantes. Passez le pointeur sur la barre de<br>progression rouge pour voir votre progression sous<br>forme de pourcentage. |
| 5   | Titre du sujet                  | Titre du sujet en cours (le même que celui du pan-<br>neau de progression).                                                                                                    |

| 6 | Champ de réponse | Endroit où inscrire les réponses sous forme de<br>texte. Autres types de champ de réponse : boutons<br>radio, cases à cocher, sélecteurs de date, menus<br>déroulants. |
|---|------------------|----------------------------------------------------------------------------------------------------|
| 7 | Astérisque       | Indique que la réponse est obligatoire pour passer<br>au prochain sujet.                                                                                               |
| 8 | Quit             | Bouton pour quitter le questionnaire Smart Forms.<br>L'utilisateur sera dirigé vers la page d'accueil de<br>Practical Guidance.                                        |

## Naviguer parmi les sujets du questionnaire

Vous pouvez naviguer parmi les sujets en cliquant sur leurs titres dans le panneau de progression. Lorsque vous tentez de changer de sujet, une fenêtre contextuelle vous invite à confirmer les réponses de la page actuelle avant de passer à l'autre sujet (*Commit*), à passer directement à l'autre sujet sans confirmer vos réponses (*Jump*) ou à annuler l'action (*Cancel*).

Cochez la case « Don't ask me again - always take this action » avant de cliquer sur *Jump* ou *Commit* pour définir une action par défaut. Vous pouvez modifier votre choix dans les réglages de votre session. Notez qu'en cliquant sur *Jump*, vous perdez les réponses que vous avez entrées sur la page que vous quittez.

| Lexis <sup>®</sup><br>Smart Forms |                                     |                                                                                    |
|-----------------------------------|-------------------------------------|------------------------------------------------------------------------------------|
| Director Consent to Act in        | progress 1                          |                                                                                    |
| & Hide Interview Progress 2       |                                     |                                                                                    |
| Topic Progress                    | Director 5                          |                                                                                    |
| Corporation 🥥                     | Service Address                     |                                                                                    |
| Signature 📀                       | Drafting Note                       |                                                                                    |
| 🗉 Director 🛛 📀                    | Corporations Canada requires an add | ress for service, which need not be a residence address, but cannot be a P.O. Box. |
| Service Address                   | Street                              |                                                                                    |
| Contact Information               | Street                              |                                                                                    |
| Interview Progress                | City                                |                                                                                    |
| 7 Questions to Answer (Min.)      |                                     |                                                                                    |
| Q Preview                         | Province* 7                         | Select an answer 🔹                                                                 |
|                                   | Postal Code                         |                                                                                    |
|                                   | 8                                   |                                                                                    |
|                                   | ×Quit                               | ∠ Back     Back     Save     → Skip     Next                                       |

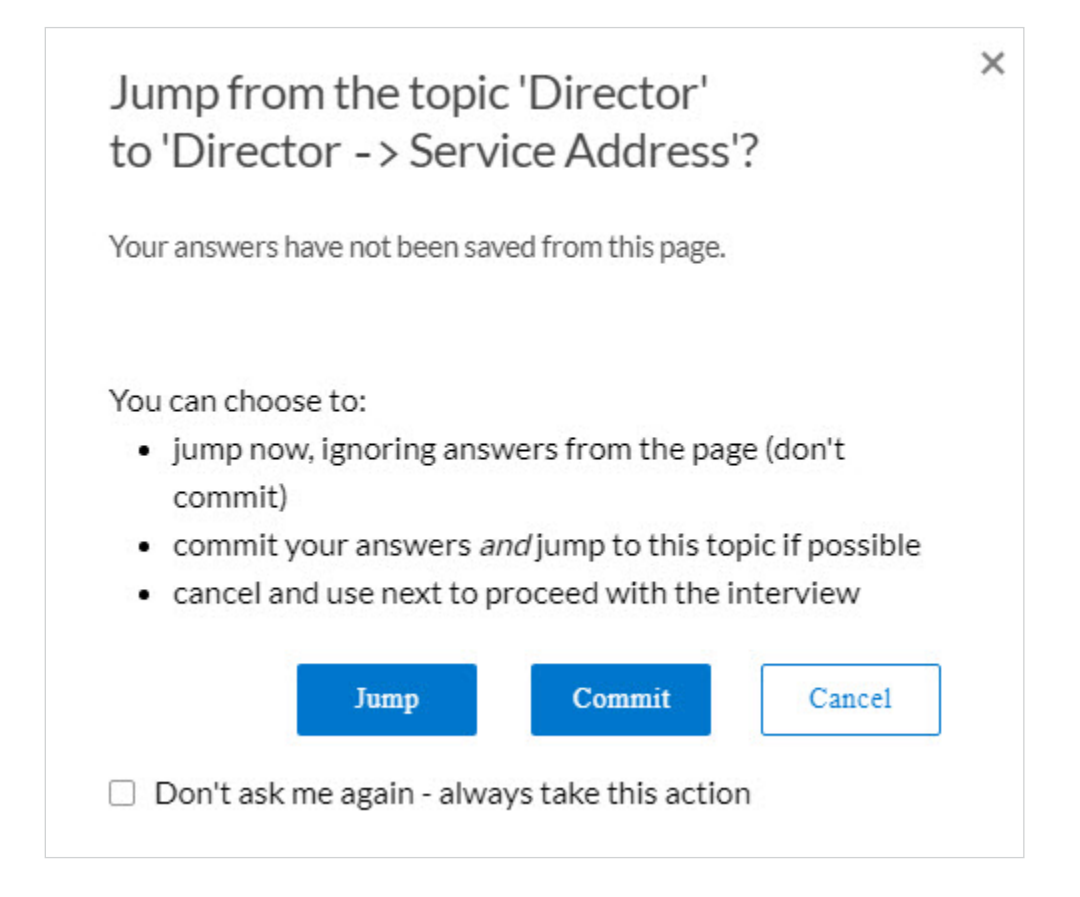

Lorsque vous cliquez sur votre sujet en cours, une fenêtre contextuelle s'ouvre pour vous permettre de recharger la page (*Reload*). Cette option vous permet de supprimer les réponses que vous avez données et de repartir à neuf. Vous pouvez ici aussi cocher la case « Don't ask me again - always take this action » avant de cliquer sur *Reload* pour en faire votre action par défaut. Vous pouvez modifier votre choix dans les réglages de votre session.

| Lexis <sup>®</sup><br>Smart Forms                    | ;        |                           |                                                                                             |
|------------------------------------------------------|----------|---------------------------|---------------------------------------------------------------------------------------------|
| Director Consent to                                  | o Act ir | progress                  |                                                                                             |
| ℵ Hide Interview Progress                            |          |                           |                                                                                             |
| Topic Progress                                       |          | Director                  |                                                                                             |
| Corporation                                          | ۲        | Service Address           |                                                                                             |
| Signature                                            | ۲        | Drafting Note             |                                                                                             |
| Director                                             | ۲        | Corporations Canada requi | res an address for service, which need not be a residence address, but cannot be a P.O. Box |
| Service Address                                      | 0        | ←                         |                                                                                             |
| Contact Information                                  | 0        | Street                    | Jane Doe                                                                                    |
| Interview Progress                                   |          | City                      | Springfield                                                                                 |
| 5 Questions Answered<br>7 Questions to Answer (Min.) |          |                           |                                                                                             |
| 0                                                    | Preview  | Province*                 | Select an answer                                                                            |

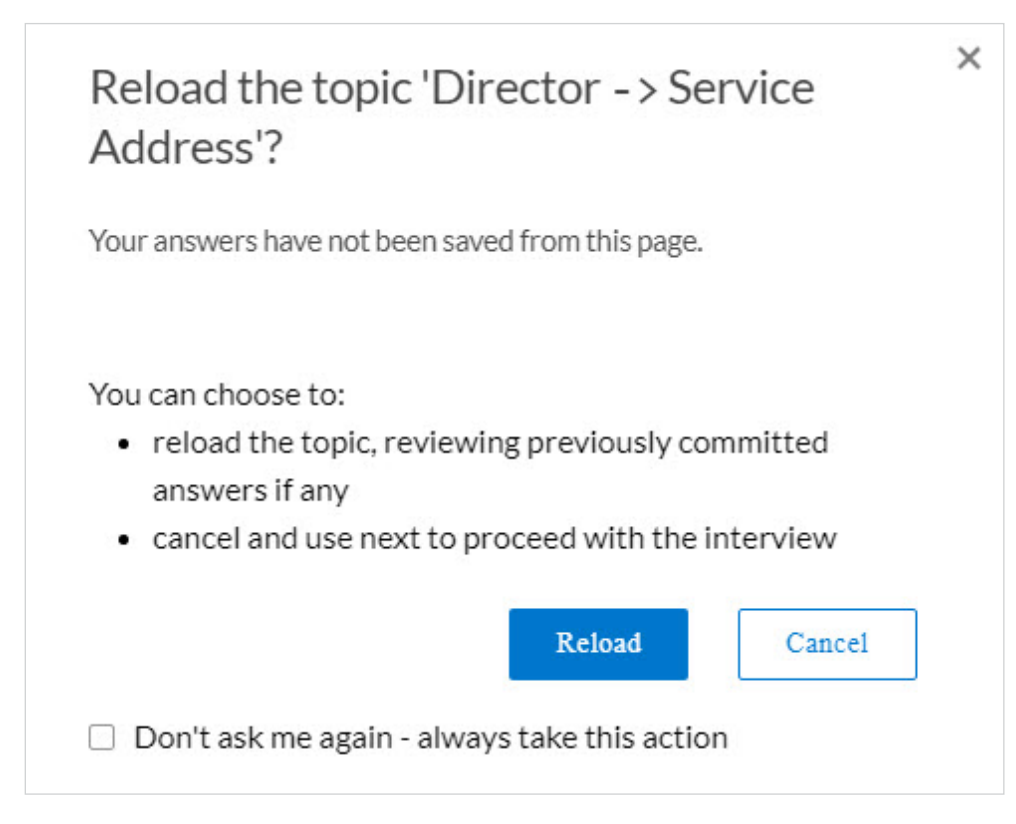

Pour passer d'une page du questionnaire à une autre, cliquez sur *Back* ou *Skip*. Le bouton *Skip* vous permet de passer d'une page du questionnaire à l'aperçu du document en ignorant toutes les questions facultatives.

| Lexis <sup>®</sup><br>Smart Form                                         | ns                                                                  |                                                                                                    |                                                                                                    |
|--------------------------------------------------------------------------|---------------------------------------------------------------------|----------------------------------------------------------------------------------------------------|----------------------------------------------------------------------------------------------------|
| Director Consent                                                         | to Act in                                                           | progress                                                                                                    |                                                                                                    |
| 🗞 Hide Interview Progress                                                |                                                                     |                                                                                                    |                                                                                                    |
| Topic Progress                                                           |                                                                     | Director                                                                                                    |                                                                                                    |
| Corporation                                                              | ۲                                                                   | Service Address                                                                                                    |                                                                                                    |
| Signature                                                                | ۲                                                                   | Drafting Note                                                                                                    |                                                                                                    |
| Director                                                                 | ۲                                                                   | Corporations Canada requires an address for sen                                                                                                    | ice, which need not be a residence address, but cannot be a P.O. Box.                                                                                                    |
| Service Address Contact Information                                      | 0                                                                   | Street Jane Do                                                                                                    | 2                                                                                                    |
| Interview Progress<br>5 Questions Answered<br>7 Questions to Answer (Min | ,                                                                   | City Springfe                                                                                                    | ld                                                                                                    |
|                                                                          | Q Preview                                                           | Province British                                                                                                    | Columbia +                                                                                                    |
| Jump fro<br>to 'Direc<br>Your answers                                    | tor ->                                                              | topic 'Director' × Service Address'?                                                                                                    | Reload the topic 'Director -> Service<br>Address'?                                                                                                    |
| You can choo<br>jump no<br>commit;<br>commit<br>cancel a                 | ose to:<br>w, ignorin<br>your answ<br>nd use ne<br>Jumj<br>me agair | ng answers from the page (don't<br>vers <i>and</i> jump to this topic if possible<br>xt to proceed with the interview<br>Commit Cancel<br>- always take this action | <ul> <li>You can choose to:</li> <li>reload the topic, reviewing previously committed answers if any</li> <li>cancel and use next to proceed with the interview</li> </ul> Reload Cancel Don't ask me again - always take this action |
|                                                                          |                                                                     |                                                                                                    |                                                                                                    |

| NO. | ÉLÉMENT                                        | DESCRIPTION                                                                                                    |
|-----|------------------------------------------------|----------------------------------------------------------------------------------------------------|
| 9   | Fenêtre contextuelle de<br>changement de sujet | Permet à l'utilisateur de changer de sujet et de<br>(1) confirmer et conserver les réponses avant le<br>changement ou de (2) passer à l'autre sujet sans<br>confirmer les réponses, qui seront supprimées.<br>L'utilisateur peut définir l'une ou l'autre de ces<br>options comme action par défaut en cochant la case<br>« Don't ask me again - always take this action ». |
| 10  | Fenêtre contextuelle de rechargement           | Permet à l'utilisateur de recharger le sujet. Toutes les<br>réponses du sujet seront supprimées. L'utilisateur<br>peut en faire son action par défaut en cochant la<br>case « Don't ask me again - always take this action ».                                                                                                    |
| 11  | Back                                           | Ramène l'utilisateur à la page précédente du questionnaire.                                                                                                    |
| 12  | Skip                                           | Permet de passer directement à l'aperçu du<br>document. Les questions obligatoires qui n'ont<br>pas encore reçu de réponse seront présentées à<br>l'utilisateur.                                                                                                    |
| 13  | Next                                           | Mène l'utilisateur à la prochaine page du questionnaire.                                                                                                    |

Pour passer d'une page du questionnaire à une autre, cliquez sur *Back* ou *Skip*. Le bouton *Skip* vous permet de passer d'une page du questionnaire à l'aperçu du document en ignorant toutes les questions facultatives.

| Lexis <sup>®</sup><br>Smart F                 | Forms          |                                                                                       |          |               |        |
|-----------------------------------------------|----------------|---------------------------------------------------------------------------------------|----------|---------------|--------|
| Director Conse                                | ent to Act i   | n progress                                                                            |          |               |        |
| 🗞 Hide Interview Progr                        | ess            |                                                                                       |          |               |        |
| Topic Progress                                |                | Signature                                                                             |          |               |        |
| Corporation                                   | ٢              | Date*                                                                                 | <u> </u> |               |        |
| Signature                                     |                | There are problems with this answer. To fix<br>it, please enter: A date in the format |          |               |        |
| + Director                                    | ٢              | "January 15, 2008".                                                                   |          |               |        |
| Interview Progress                            |                |                                                                                       |          |               |        |
| 10 Questions Answered<br>2 Questions to Answe | d<br>er (Min.) | × Quit                                                                                | < Back   | 🔒 Save ≫ Skip | Next > |
|                                               | Q Preview      |                                                                                       |          |               |        |

#### Voir un aperçu et sauvegarder votre document

Vous pouvez voir un aperçu de votre document de deux façons : (1) à partir d'une page du questionnaire, en cliquant sur « Preview », pour voir le document avec les réponses que vous avez données jusque là et (2) une fois le questionnaire terminé, en regardant l'aperçu qui est généré avec toutes les réponses données.

L'aperçu présenté à la fin du questionnaire vous offre la possibilité de télécharger le document sur votre disque dur local au format Word ou PDF.

Vous pouvez également sauvegarder toutes vos réponses en cliquant sur le bouton Save. Ce bouton se trouve sur toutes les pages du questionnaire et dans l'aperçu pour que vous puissiez sauvegarder vos réponses à tout moment. Lorsque vous cliquez sur Save, un fichier contenant vos réponses est sauvegardé sur votre disque dur local. Ce fichier peut ensuite être importé dans un autre questionnaire pour le remplir automatiquement avec les réponses sauvegardées, dans la mesure où elles correspondent aux questions posées.

| Lexis®                                                                                                    |                                                                                                    |        |  |  |  |  |
|----------------------------------------------------------------------------------------------------|----------------------------------------------------------------------------------------------------|--------|--|--|--|--|
| Smart Forms                                                                                                    |                                                                                                    |        |  |  |  |  |
| Director Consent to Act in                                                                                                    | n progress                                                                                                    |        |  |  |  |  |
| ₩ Hide Interview Progress                                                                                                    |                                                                                                    |        |  |  |  |  |
|                                                                                                    | Director                                                                                                    |        |  |  |  |  |
| Topic Progress                                                                                                    | Contact Information                                                                                                    |        |  |  |  |  |
| Corporation 📀                                                                                                    |                                                                                                    |        |  |  |  |  |
| Signature 🥏                                                                                                    | Fax                                                                                                    |        |  |  |  |  |
| = Director                                                                                                    |                                                                                                    |        |  |  |  |  |
| Service Address 📀                                                                                                    | Telephone                                                                                                    |        |  |  |  |  |
| Contact Information                                                                                                    |                                                                                                    |        |  |  |  |  |
| Interview Progress                                                                                                    | E-mail                                                                                                    |        |  |  |  |  |
| 8 Questions Answered                                                                                                    |                                                                                                    |        |  |  |  |  |
| 3 Questions to Answer (Min.)                                                                                                    | X Quit Save Skip                                                                                                    | Next > |  |  |  |  |
| Q Preview                                                                                                    |                                                                                                    |        |  |  |  |  |
|                                                                                                    |                                                                                                    |        |  |  |  |  |
| Output P                                                                                                    | Preview                                                                                                    |        |  |  |  |  |
| Breview                                                                                                    | Summary                                                                                                    |        |  |  |  |  |
| Treview                                                                                                    | Summary                                                                                                    |        |  |  |  |  |
|                                                                                                    | DIRECTOR CONSENT TO ACT                                                                                                    |        |  |  |  |  |
| TO: ABC CO                                                                                                    | ORP (the "Corporation") DERSIGNED                                                                                                    |        |  |  |  |  |
|                                                                                                    |                                                                                                    |        |  |  |  |  |
| 1. con                                                                                                    | <ol> <li>consent to being elected or appointed and to acting as a member of the Board of Directors of the Corporation (the "Board"), such<br/>consent to take effect immediately;</li> </ol> |        |  |  |  |  |
| <ol> <li>consent to the holding of meetings of the Board or of committees of the Board by means of such telephone, electronic or other<br/>communication facilities as permit all persons participating in the meetings to communicate with each other simultaneously and<br/>instantaneously;</li> </ol> |                                                                                                    |        |  |  |  |  |
| 3. am                                                                                                    | n at least 18 years of age;                                                                                                    |        |  |  |  |  |
| 4. hav                                                                                                    | we not been found under the laws of any province to be unable to manage my property, or have been declared to be incapable<br>any court in a jurisdiction outside Canada                     |        |  |  |  |  |
|                                                                                                    |                                                                                                    |        |  |  |  |  |

| Lexis <sup>®</sup><br>Smart Forms                                                     |                                                                                                    |                                                                                                   |                                              |                           |            |           |
|---------------------------------------------------------------------------------------|----------------------------------------------------------------------------------------------------|---------------------------------------------------------------------------------------------------|----------------------------------------------|---------------------------|------------|-----------|
| Director Consent to                                                                   | Act complete 🛛 🚺                                                                                                    |                                                                                                   |                                              |                           |            |           |
| 1. Review the web previo<br>2. Review the <b>interview</b><br>3. When you are happy v | ew below and click any <b>active tex</b><br>summary at the bottom of this page<br>with the document and your answer | t J to change your answers.<br>and click any question to chang<br>rs, create and download the doc | je your answer.<br>ument in Word or PDF. Cli | ck Save to download an an | swer file. |           |
| × Quit                                                                                |                                                                                                    |                                                                                                   |                                              |                           |            | 18 E Save |
| Create a Word/DC                                                                      | OCX document, containing:                                                                                           |                                                                                                   |                                              |                           |            |           |
| The document                                                                          | Drafting notes                                                                                                    | Interview summary                                                                                 |                                              |                           |            |           |
| Open                                                                                  | ument.containing:                                                                                                   |                                                                                                   | 0                                            |                           |            |           |
| The document Open Open                                                                | Drafting notes                                                                                                    | Interview summary                                                                                 |                                              |                           |            |           |
| TO: "ABC CORP., (the "C                                                               | 'orporation'')                                                                                                    | DIRECTOR CON                                                                                      | ISENT TO ACT                                 |                           |            |           |
| Document continues below                                                              |                                                                                                    |                                                                                                   |                                              |                           |            |           |

| Interview Summary 2                      |
|------------------------------------------|
| Corporation                              |
| Name                                     |
| ABC Corp                                 |
| Is the corporation a registered charity? |
| No                                       |
| Director                                 |
| Name                                     |
| Mr. Knight                               |
| Service Address                          |
| Street                                   |
| 1 Yonge St.                              |
| City                                     |
| Toronto                                  |
| Province                                 |
| Ontario                                  |
| Document continues below                 |

| NO. | ÉLÉMENT                       | DESCRIPTION                                                                                                    |  |
|-----|-------------------------------|----------------------------------------------------------------------------------------------------|--|
| 14  | Lien vers l'aperçu            | Génère un aperçu du document en utilisant les<br>réponses données jusque là.                                                                                                    |  |
| 15  | Fenêtre contextuelle d'aperçu | Aperçu du document généré à l'aide des réponses<br>données jusque là.                                                                                                    |  |
| 16  | Summary                       | Onglet de la fenêtre contextuelle d'aperçu qui montre un résumé des réponses données.                                                                                                    |  |
| 17  | Aperçu du document            | À la fin du questionnaire, un aperçu du document<br>s'affiche avec toutes les réponses données,<br>les options de téléchargement et le résumé du<br>questionnaire.                                                                                                    |  |
| 18  | Save                          | Bouton qui est aussi affiché sur toutes les pages<br>du questionnaire et qui permet à l'utilisateur de<br>sauvegarder ses réponses sur son disque dur local.                                                                                                    |  |
| 19  | Options de téléchargement     | <ul> <li>Permet à l'utilisateur de sauvegarder le document<br/>au format Word ou PDF. L'utilisateur peut décider<br/>de télécharger les aide-mémoires à la rédaction<br/>(<i>Drafting Notes</i>) et le résumé du questionnaire<br/>(<i>Interview Summary</i>) avec son document.</li> <li>Aide-mémoires à la rédaction : Conseils<br/>supplémentaires pour certaines clauses qui n'ont<br/>pas été mentionnés pendant le questionnaire<br/>(par exemple, des conseils pour adapter<br/>certaines clauses à des situations particulières et<br/>des instructions sur le dépôt ou la signification<br/>du document). Les documents ne comportent<br/>pas tous des aide-mémoires à la rédaction.</li> <li>Résumé du questionnaire : Liste des réponses<br/>que l'utilisateur a données dans le questionnaire.</li> </ul> |  |
| 20  | Texte actif                   | Lorsqu'il clique sur du texte actif, l'utilisateur est<br>dirigé vers la question correspondante pour lui<br>permettre de modifier sa réponse. Une fois la<br>modification apportée, l'utilisateur peut cliquer sur<br><i>Next</i> pour revenir à l'aperçu.                                                                                                    |  |
| 21  | Interview Summary             | Liste des réponses que l'utilisateur a données<br>dans le questionnaire. L'utilisateur peut revenir à<br>n'importe quelle question en cliquant sur le nom de<br>la question (en bleu).                                                                                                    |  |

#### Voir un aperçu et sauvegarder votre document

Comme il a été mentionné plus haut, le bouton Save se trouve sur toutes les pages du questionnaire et dans l'aperçu à la fin du questionnaire. Lorsque vous cliquez sur ce bouton, une fenêtre vous invite à télécharger vos réponses sur votre disque dur local. Vous pouvez importer des réponses sauvegardées en choisissant cette option sur la page de départ du Smart Form. Elles seront insérées dans le questionnaire dans la mesure où elles correspondent aux questions qui y sont posées.

Après avoir cliqué sur Save, vous verrez la fenêtre suivante, qui vous permet de choisir l'emplacement de sauvegarde :

|         | <sup>Lexis®</sup><br>Smart Forms           |                  |                                                                                                    |                                                                      |                                                              |             |  |  |
|---------|--------------------------------------------|------------------|----------------------------------------------------------------------------------------------------|----------------------------------------------------------------------|--------------------------------------------------------------|-------------|--|--|
| Saving  | Saving answers for Director Consent to Act |                  |                                                                                                    |                                                                      |                                                              |             |  |  |
|         |                                            |                  | Saving Answers<br>Click 'Save' to download you<br>may re-use these answers in<br>but reference the letter with the form | r answers to your local drive & th<br>another document session by us | en hit 'Next' to continue. You<br>ing the 'load' link at the |             |  |  |
|         |                                            |                  | Save                                                                                                    |                                                                      |                                                              |             |  |  |
|         |                                            |                  |                                                                                                    |                                                                      |                                                              |             |  |  |
| Cexis 🌔 | sNexis* A                                  | bout LexisNexis® | Privacy Policy                                                                                                    | Terms & Conditions                                                   | Copyright ©2019 LexisNexis. All rights reserved.             | RELX Group™ |  |  |

Pour importer un fichier de réponses dans un Smart Form, cliquez sur « Import Saved Answers ».

| Lexis <sup>®</sup><br>Smart Forms |                                                                                                    |  |  |  |  |
|-----------------------------------|----------------------------------------------------------------------------------------------------|--|--|--|--|
| Director Consent to Act           |                                                                                                    |  |  |  |  |
|                                   | Import saved answers                                                                                                    |  |  |  |  |
|                                   | Summary                                                                                                    |  |  |  |  |
|                                   | This precedent is a Director Consent to Act to appointment or election. It contains drafting notes and optional clauses.                                                                                                    |  |  |  |  |
|                                   | The precedent can be used for both share capital and non-share capital corporations and is required in order for the election or appointment as director to be effective.                                                                                                    |  |  |  |  |
|                                   | The Director Consent to Act sets out consents to the election or appointment and to the holding of meetings by telephone, electronic or other<br>communication facilities, and declares that the director meets eligibility requirements, including with respect to age, capability and status as non-<br>bankrupt. Optional Clauses are included to address requirements with respect to directors of registered charities. |  |  |  |  |
|                                   | For more information on the election or appointment of directors generally, see Director Election or Appointment to Office (OBCA), Director Election or Appointment to Office (CBCA) and Director Election or Appointment to Office (CNCA).                                                                                                    |  |  |  |  |
|                                   | X Quit Next >                                                                                                    |  |  |  |  |

Vous serez dirigé vers une page vous permettant de sélectionner un fichier de votre disque dur local.

| Lexis <sup>®</sup><br>Smart Forms        | 5                 |                        |                                 |                                                  |                      |  |
|------------------------------------------|-------------------|------------------------|---------------------------------|--------------------------------------------------|----------------------|--|
| Load answers for Director Consent to Act |                   |                        |                                 |                                                  |                      |  |
|                                          |                   | Loading Answ           | /ers                            |                                                  |                      |  |
|                                          |                   | Select your saved Exar | i Answer File (.ans) to upload. |                                                  |                      |  |
|                                          |                   | Filename Choose Fil    | e No file chosen                |                                                  |                      |  |
|                                          |                   | × Quit                 |                                 |                                                  |                      |  |
|                                          |                   |                        |                                 |                                                  |                      |  |
|                                          |                   |                        |                                 |                                                  |                      |  |
|                                          |                   |                        |                                 |                                                  |                      |  |
| LexisNexis*                              | About LexisNexis® | Privacy Policy         | Terms & Conditions              | Copyright ©2019 LexisNexis. All rights reserved. | <b>≪ RELX</b> Group™ |  |

LexisNexis, Lexis et le logo Knowledge Burst sont des marques déposées de Reed Elsevier Properties Inc., utilisées sous licence. Practical Guidance est une marque déposée de LexisNexis Canada Inc. Tous les autres produits et services mentionnés peuvent être des marques de commerce ou des marques de commerce déposées de leurs sociétés respectives. Copyright © 2020 LexisNexis Canada. Tous droits réservés. 100243 FR 10/2020

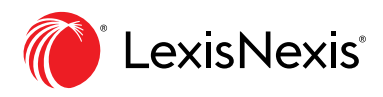